Nouvelle messagerie Académique : Le SE-Unsa vous aide.

Plusieurs manières de me connecter à ma boite académique

Je peux avec mon smartphone :

## Se connecter via l'URL à taper dans votre navigateur: https://messagerie.education.gouv.fr

Après avoir entré vos identifiants et accédé à votre messagerie. Appuyer sur les « 3 petits points » à côté de la barre d'adresse (en haut de l'écran pour Chrome et en bas pour Firefox)

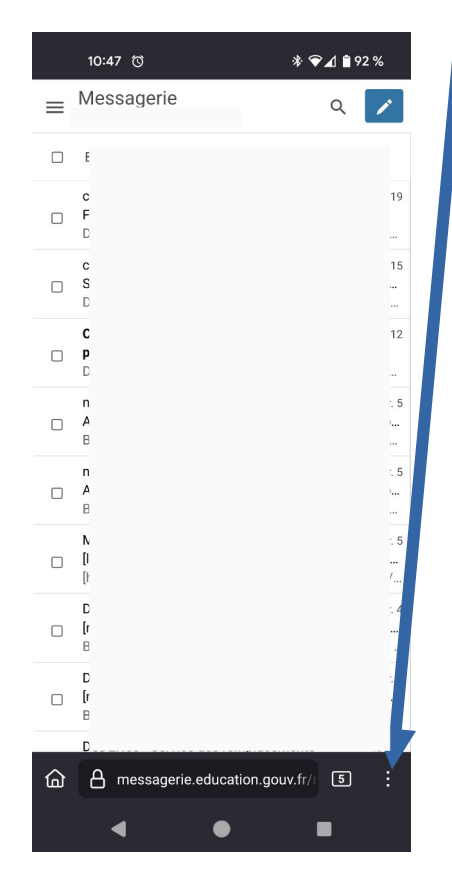

Et sélectionner « ajouter à l'écran d'accueil ». Un icône avec le symbole de votre navigateur et « Zimbra » écrit en dessous apparaîtra sur l'écran d'accueil de votre smartphone qui vous permettra d'accéder directement à votre messagerie.

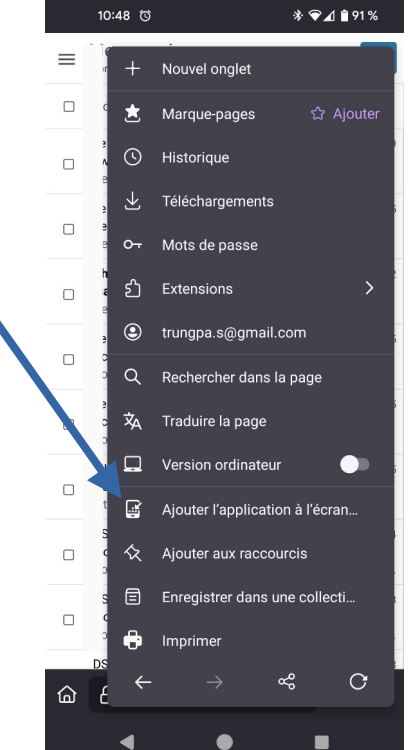

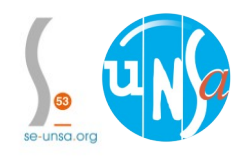

Nouvelle messagerie Académique : Le SE-Unsa vous aide.

Plusieurs manières de me connecter à ma boite académique

• A partir du portail de la DSDEN :

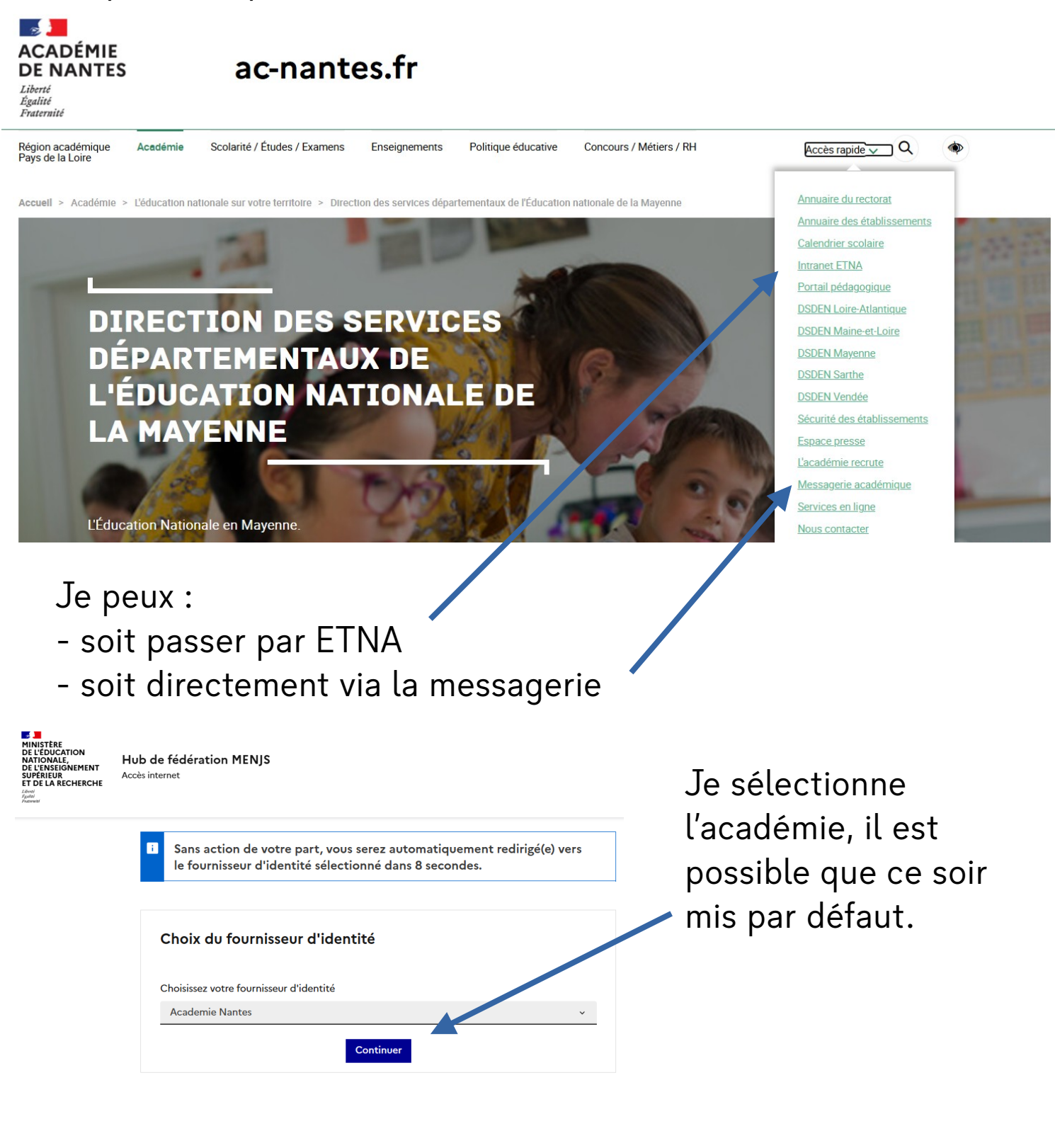

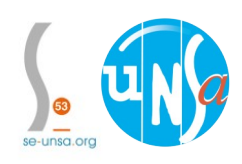

sections.se-unsa.org/53/

Nouvelle messagerie Académique : Le SE-Unsa vous aide.

Plusieurs manières de me connecter à ma boite académique

• Je peux me connecter via ETNA :

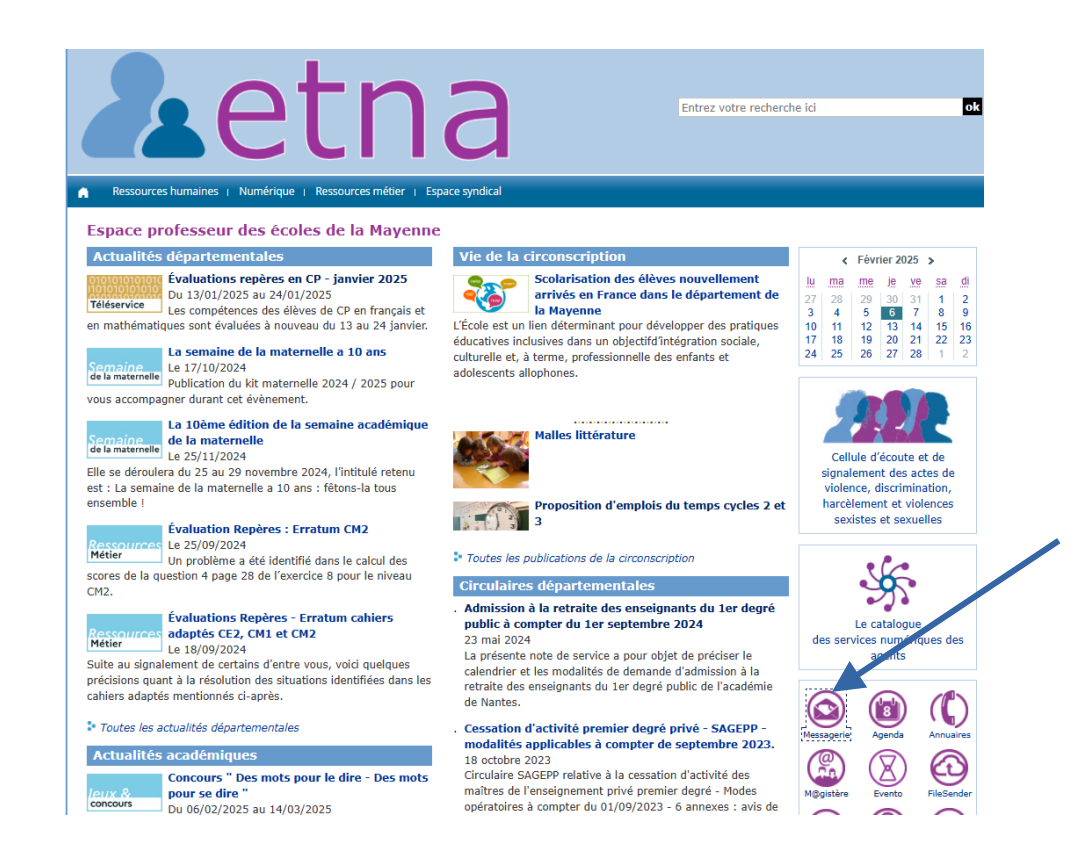

Pas besoin de remettre ses identifiants ensuite.

 Je peux me connecter via l'URL à taper dans son navigateur: *https://messagerie.education.gouv.fr*

Nous vous conseillons d'enregistrer en favori l'adresse du site après avoir entré vos identifiants afin que votre session soit enregistré. Vous aurez peut être à nouveau besoin d'entrer parfois vos identifiants mais les étapes seront légèrement simplifiées.

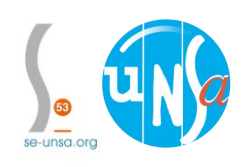